# パソコンリンク SIO ドライバ

| 1 | システム構成          | 3  |
|---|-----------------|----|
| 2 | 接続機器の選択         | 4  |
| 3 | 通信設定例           | 5  |
| 4 | 設定項目            | 17 |
| 5 | 結線図             | 23 |
| 6 | 使用可能デバイス        | 35 |
| 7 | デバイスコードとアドレスコード |    |
| 8 | エラーメッセージ        | 40 |

#### はじめに

本書は表示器(GP3000シリーズ)と接続機器(対象 PLC)を接続する方法について説明します。 本書では接続方法を以下の順に説明します。

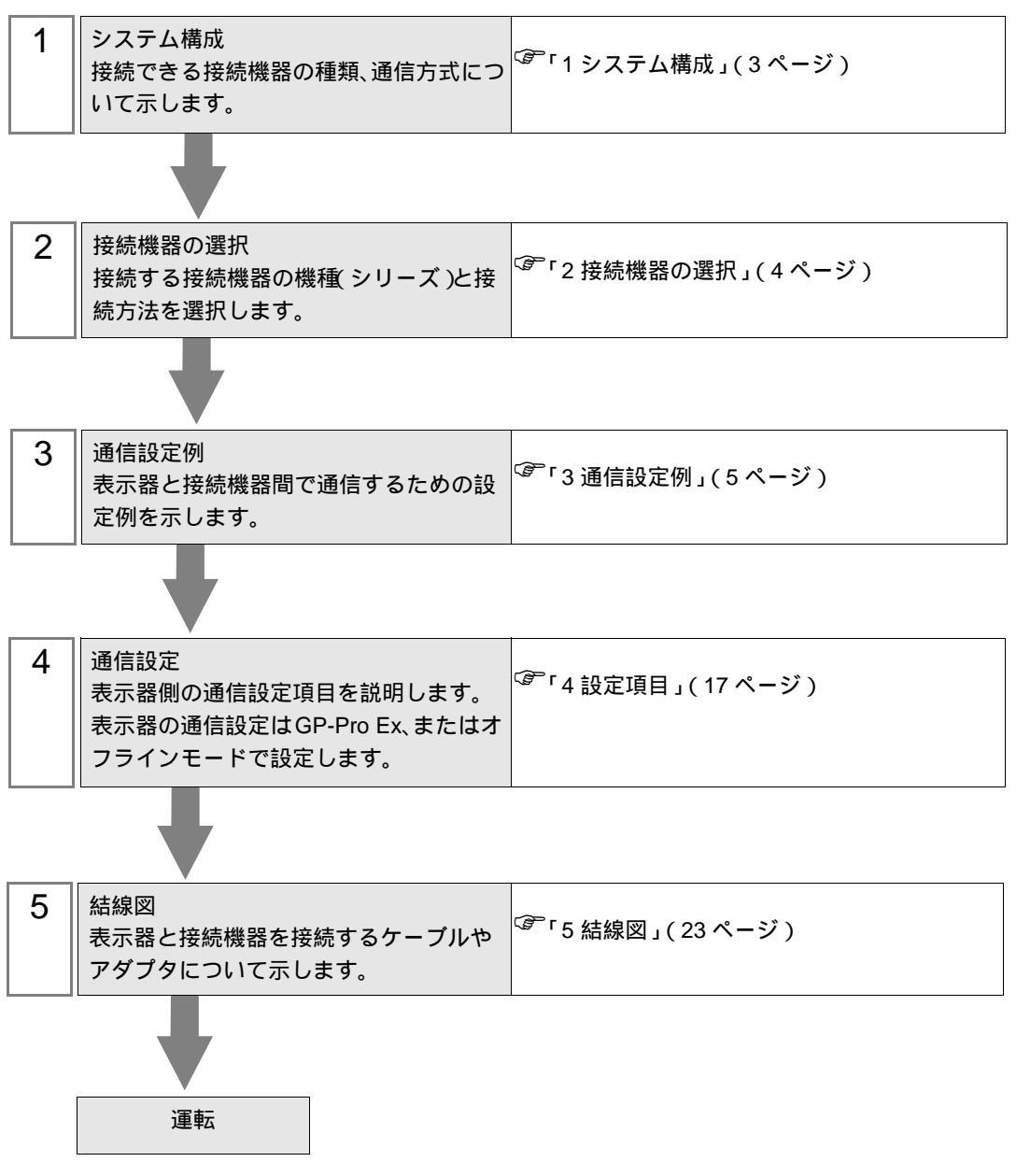

# 1 システム構成

表示器と横河電機(株)製接続機器を接続する場合のシステム構成を示します。

**重要** • CPU 直結とパソコンリンクモジュールを使用して、同時に2台以上の表示器を接続する ことはできません。

#### 1.1 CPU 直結

| シリーズ  | CPU                                                                                                    | リンク I/F                  | 通信方式   | 設定例             | 結線図              |
|-------|----------------------------------------------------------------------------------------------------|--------------------------|--------|-----------------|------------------|
| FA-M3 | F3SP21-0N<br>F3SP25-2N<br>F3SP28-3N<br>F3SP35-5N<br>F3SP38-6N<br>F3SP53-4H<br>F3SP58-6H<br>F3SP28-3S<br>F3SP28-3S<br>F3SP53-4S<br>F3SP53-4S<br>F3SP53-4S<br>F3SP58-6S<br>F3SP59-7S | CPU 上の PROGRAMMER<br>ポート | RS232C | 設定例 1<br>(5ページ) | 結線図 1<br>(23ページ) |

### 1.2 パソコンリンクモジュール

| シリーズ  | CPU                                                                        | リンク I/F                                             | 通信方式      | 設定例               | 結線図               |
|-------|----------------------------------------------------------------------------|-----------------------------------------------------|-----------|-------------------|-------------------|
|       | F3SP25-2N<br>F3SP28-3N<br>F3SP35-5N<br>F3SP38-6N<br>F3SP53-4H<br>F3SP58-6H | F3LC11-1N、F3LC11-1F、<br>F3LC12-1F 上の RS232C ポー<br>ト | RS232C    | 設定例 4<br>(14 ページ) | 結線図 3<br>(29 ページ) |
| FA-M3 |                                                                            | F3LC11-2N 上の RS422/<br>485(4Wire) ポート               | RS422/485 | 設定例 3<br>(11 ページ) | 結線図 2<br>(24 ページ) |
|       | F3SP28-3S<br>F3SP38-6S<br>F3SP53-4S<br>F3SP58-6S<br>F3SP59-7S              | F3LC11-2N 上の RS422/<br>485(2Wire) ポート               | RS422/485 | 設定例 2<br>(8ページ)   | 結線図 4<br>(30ページ)  |

## 接続構成

1:1 接続

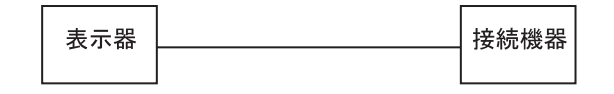

• 1:n 接続

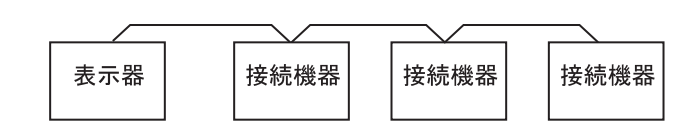

# 2 接続機器の選択

表示器と接続する接続機器を選択します。

| ð | プロジェクト | ファイルの新規作用   | 戎       | X                                     |  |
|---|--------|-------------|---------|---------------------------------------|--|
|   | - 接続機器 |             |         |                                       |  |
|   | メーカー   | 横河電機(株)     |         | •                                     |  |
|   | シリーズ   | パソコンリンク SIO |         | •                                     |  |
|   | 🗆 システ  | ムエリアを使用する   |         | この接続機器のマニュアルを見る                       |  |
|   | - 接続方法 |             |         |                                       |  |
|   | ポート    | COM1        | •       |                                       |  |
|   |        |             |         | 機器接続マニュアルへ                            |  |
|   |        | 戻る          | 通信の詳細設定 | ● ● ● ● ● ● ● ● ● ● ● ● ● ● ● ● ● ● ● |  |

| 設定項目       | 設定内容                                                                                                    |
|------------|----------------------------------------------------------------------------------------------------|
| メーカー       | 接続する接続機器のメーカーを選択します。「横河電機㈱」を選択します。                                                                                                    |
| シリーズ       | 接続する接続機器の機種(シリーズ)と接続方法を選択します。「パソコンリンクSIO」を選択します。「パソコンリンクSIO」で接続できる接続機器はシステム構成で確認してください。                                                                                 |
| システムエリアを使用 | 表示器のシステムデータエリアと接続機器のデバイス(メモリ)を同期させる場合にチェックします。同期させた場合、接続機器のラダープログラムで表示器の<br>表示を切り替えたりウィンドウを表示させることができます。<br>参照:GP-Pro EX リファレンスマニュアル「付録 1.4LS エリア(ダイレクトア<br>クセス方式専用)」   |
| する         | この設定は GP-Pro EX、または表示器のオフラインモードでも設定できます。<br>参照:GP-Pro EX リファレンスマニュアル「6.13.6[システム設定ウィンドウ]<br>の設定ガイド [本体設定]の設定ガイド システムエリア設定」<br>参照:GP3000 シリーズユーザーズマニュアル「4.3.6 システムエリア設定」 |
| ポート        | 接続機器と接続する表示器のポートを選択します。                                                                                                    |

## 3 通信設定例

(株) デジタルが推奨する表示器と接続機器の通信設定例を示します。

3.1 設定例1

GP-Pro EX の設定

通信設定

設定画面を表示するには、ワークスペースの[システム設定ウィンドウ]から[接続機器設定]を選択 します。

| 接続機器1                |                           |                           |                      |          |
|----------------------|---------------------------|---------------------------|----------------------|----------|
| 概要                   |                           |                           |                      | 接続機器変更   |
| メーカー 横河電             | 機(株)                      | シリーズ                      | パソコンリンク SIO          | ポート COM1 |
| 文字列データモー             | ド <u>1 変更</u>             |                           |                      |          |
| 通信設定                 |                           |                           |                      |          |
| 通信方式                 | RS232C                    | C RS422/485(              | 2線式) 〇 RS422/485(4線; | t)       |
| 通信速度                 | 19200                     | •                         |                      |          |
| データ長                 | 0.7                       | • 8                       |                      |          |
| パリティ                 | ⊙ なし                      | ○ 偶数                      | ○ 奇数                 |          |
| ストップビット              | ● 1                       | C 2                       |                      |          |
| フロー制御                | ○ なし                      | ER(DTR/CT)                | S) 🔿 XON/XOFF        |          |
| タイムアウト               | β                         | (sec)                     |                      |          |
| リトライ                 | 2 🗄                       | ł                         |                      |          |
| 送信ウェイト               | p 😑                       | (ms)                      |                      |          |
| 一拡張モード               |                           | <u> </u>                  |                      |          |
| 🗖 サムチェック             |                           |                           |                      |          |
| ▼ 終端文字               |                           |                           |                      |          |
| RI / VCC             | • RI                      | C VCC                     |                      |          |
| RS232Cの場合<br>にオスかち避免 | 、9番ピンをRI(入力<br>できます。デジカル制 | )にするか VCC (5V電            | 源供給)                 |          |
| トを使用する場              | i合は、VCCを選択し               | れる2320 パイ クレーク<br>ってください。 | コンエニッ 初期語会           | 定        |
| 機器別設定                |                           |                           |                      |          |
| 接続可能台数 1             | 16台 📷                     |                           |                      |          |
| No. 機器名              | ]                         |                           | lo =1                |          |
|                      |                           |                           | 101                  |          |

機器設定

設定画面を表示するには、[接続機器設定]の[機器別設定]から設定したい接続機器の 🌇 ([設定]) をクリックします。

複数の接続機器を接続する場合は、[接続機器設定]の[機器別設定]から 🏬 をクリックすること で、接続機器を増やすことができます。

| 💣 個別機器設        | 💕 個別機器設定 🛛 🛛 🗙 |  |  |
|----------------|----------------|--|--|
| PLC1           |                |  |  |
| 号機No.          |                |  |  |
|                | 初期設定           |  |  |
| OK( <u>O</u> ) | キャンセル          |  |  |

## 接続機器の設定

ラダーツールの[プロジェクト]メニューから[コンフィギュレーション]を実行し、下記のように設定します。ラダーツールの詳細に関しては接続機器メーカーのマニュアルをご参照ください。

| 設定項目    | 設定    |
|---------|-------|
| 伝送速度    | 19200 |
| データ長    | 8     |
| パリティ    | 無し    |
| ストップビット | 1     |
| チェックサム  | 無し    |
| 終端文字    | 有り    |
| プロテクト   | 無し    |

## 3.2 設定例 2

GP-Pro EX の設定

通信設定

設定画面を表示するには、ワークスペースの[システム設定ウィンドウ]から[接続機器設定]を選択 します。

| 接続機器1                                 |                                                                            |                                       |  |  |  |
|---------------------------------------|----------------------------------------------------------------------------|---------------------------------------|--|--|--|
| 概要                                    |                                                                            | · · · · · · · · · · · · · · · · · · · |  |  |  |
| メーカー 横河電機(                            | 株)                                                                         | シリーズ パソコンリンク SIO ポート COM1             |  |  |  |
| 文字列データモード                             | 1 変更                                                                       |                                       |  |  |  |
| 通信設定                                  |                                                                            |                                       |  |  |  |
| 通信方式                                  | C RS232C                                                                   | ● RS422/485(2線式) ● RS422/485(4線式)     |  |  |  |
| 通信速度                                  | 19200                                                                      | <b>•</b>                              |  |  |  |
| データ長                                  | O 7                                                                        | • 8                                   |  |  |  |
| パリティ                                  | ⊙ なし                                                                       | ○ 偶数 ○ 奇数                             |  |  |  |
| ストップビット                               | ⊙ 1                                                                        | C 2                                   |  |  |  |
| フロー制御                                 | ○ なし                                                                       | ER(DTR/CTS) O XON/XOFF                |  |  |  |
| タイムアウト                                | β 🕂 (                                                                      | sec)                                  |  |  |  |
| リトライ                                  | 2 🔅                                                                        |                                       |  |  |  |
| 送信ウェイト                                | p 🕂 (                                                                      | ms)                                   |  |  |  |
| ─拡張モード──                              |                                                                            |                                       |  |  |  |
| □ サムチェック                              |                                                                            |                                       |  |  |  |
| ▶ 終端文字                                |                                                                            |                                       |  |  |  |
| RI / VCC                              | 🖲 RI                                                                       | O VCC                                 |  |  |  |
| RS232Cの場合、9<br>にするかを選択でき              | RS232Cの場合、9番ピンをRI(入力)にするかVCC(5V電源供給)<br>にするかち避免できます。デジカル制PS232Cアイバル。ションコニッ |                                       |  |  |  |
| 下を使用する場合(                             | む VCCを選択して                                                                 | なたちい。 初期設定                            |  |  |  |
| ····································· |                                                                            |                                       |  |  |  |
| 接続可能台数 16台 📷                          |                                                                            |                                       |  |  |  |
| No. 機器名                               |                                                                            | 設定<br>                                |  |  |  |
| <b>0</b>                              |                                                                            |                                       |  |  |  |

機器設定

設定画面を表示するには、[接続機器設定]の[機器別設定]から設定したい接続機器の 🌇 ([設定]) をクリックします。

複数の接続機器を接続する場合は、[接続機器設定]の[機器別設定]から 🏬 をクリックすること で、接続機器を増やすことができます。

| 💣 個別機器設        | 💰 個別機器設定 🛛 🛛 🛛 |  |  |
|----------------|----------------|--|--|
| PLC1           |                |  |  |
| 号機No.          |                |  |  |
|                | 初期設定           |  |  |
| OK( <u>O</u> ) | キャンセル          |  |  |

## 接続機器の設定

コンピュータリンクモジュールを下記のように設定します。詳細に関しては接続機器メーカーのマ ニュアルをご参照ください。

伝送速度設定スイッチ

| 設定項目 | 設定    |
|------|-------|
| 伝送速度 | 19200 |

データ形式設定スイッチ

| ディップ<br>スイッチ | 設定  | 設定内容     |
|--------------|-----|----------|
| SW1          | ON  | データ長     |
| SW2          | OFF | パリティビット  |
| SW3          | OFF | -        |
| SW4          | OFF | ストップビット  |
| SW5          | OFF | チェックサム   |
| SW6          | ON  | 終端文字     |
| SW7          | OFF | プロテクト    |
| SW8          | OFF | 常に O F F |

#### ステーション番号設定スイッチ

| 設定項目   | 設定  |
|--------|-----|
| 号機 No. | 1号機 |

MEMO

• 接続の終端になるモジュールのみ終端抵抗スイッチを 2-WIRE に設定します。それ以外 は OFF にします。

3.3 設定例 3

GP-Pro EX の設定

通信設定

設定画面を表示するには、ワークスペースの[システム設定ウィンドウ]から[接続機器設定]を選択 します。

| 接続機器1                     |                             |                                                  |
|---------------------------|-----------------------------|--------------------------------------------------|
| 概要                        |                             | 。<br>1997年1月1日日日日日日日日日日日日日日日日日日日日日日日日日日日日日日日日日日日 |
| メーカー 横河電機体                | 朱)                          | シリーズ パソコンリンク SIO ポート COM1                        |
| 文字列データモード                 | 1 変更                        |                                                  |
| 通信設定                      |                             |                                                  |
| 通信方式                      | O RS232C                    | ○ RS422/485位線式)                                  |
| 通信速度                      | 19200                       | <b>•</b>                                         |
| データ長                      | C 7                         | • 8                                              |
| パリティ                      | ⊙ なし                        | ○ 偶数 ○ 奇数                                        |
| ストップビット                   | 1     1                     | C 2                                              |
| フロー制御                     | ○ なし                        | ER(DTR/CTS)     O XON/XOFF                       |
| タイムアウト                    | β 📑 (se                     | ;c)                                              |
| リトライ                      | 2 :                         |                                                  |
| 送信ウェイト                    | 0 📑 (m                      | s)                                               |
| - 拡張モード                   |                             |                                                  |
| □ サムチェック<br>              |                             |                                                  |
| ▶ 終端文字                    |                             |                                                  |
| RI / VCC                  | 💿 RI                        | C VCC                                            |
| RS232Cの場合、94<br>にするかを選択でき | 番ピンをRI(入力)にす<br>ます。デジタル製RS/ | tるかVCC伝V電源供給)<br>132Cアイリレーションフェッ                 |
| 下を使用する場合は                 | t、Vocを選択して〈                 | だい。 初期設定                                         |
| 機器別設定                     |                             |                                                  |
| 接続可能台数 16台                | 111                         | =n,                                              |
| No. 機器名                   |                             |                                                  |
| 0.0                       |                             | KIL /                                            |

機器設定

設定画面を表示するには、[接続機器設定]の[機器別設定]から設定したい接続機器の 🌇 ([設定]) をクリックします。

複数の接続機器を接続する場合は、[接続機器設定]の[機器別設定]から 👥 をクリックすることで、接続機器を増やすことができます。

| 💰 個別機器設        | 定 🗵   |
|----------------|-------|
| PLC1           |       |
| 号機No.          | 1 =   |
|                | 初期設定  |
| OK( <u>O</u> ) | キャンセル |

## 接続機器の設定

コンピュータリンクモジュールを下記のように設定します。詳細に関しては接続機器メーカーのマ ニュアルをご参照ください。

伝送速度設定スイッチ

| 設定項目 | 設定    |
|------|-------|
| 伝送速度 | 19200 |

データ形式設定スイッチ

| ディップ<br>スイッチ | 設定  | 設定内容     |
|--------------|-----|----------|
| SW1          | ON  | データ長     |
| SW2          | OFF | パリティビット  |
| SW3          | OFF | -        |
| SW4          | OFF | ストップビット  |
| SW5          | OFF | チェックサム   |
| SW6          | ON  | 終端文字     |
| SW7          | OFF | プロテクト    |
| SW8          | OFF | 常に O F F |

#### ステーション番号設定スイッチ

| 設定項目   | 設定  |
|--------|-----|
| 号機 No. | 1号機 |

MEMO

• 接続の終端になるモジュールのみ終端抵抗スイッチを 4-WIRE に設定します。それ以外 は OFF にします。

## 3.4 設定例 4

GP-Pro EX の設定

通信設定

設定画面を表示するには、ワークスペースの[システム設定ウィンドウ]から[接続機器設定]を選択 します。

| 接続     | 機器1          |                         |                                           |                     |          |
|--------|--------------|-------------------------|-------------------------------------------|---------------------|----------|
| 概要     | Ē            |                         |                                           |                     | 接続機器変更   |
|        | メーカー 横河電機㈱   | ŧ)                      | シリーズ パソコ                                  | לעוענ SIO           | ポート COM1 |
|        | 文字列データモード    | 1 <u>変更</u>             |                                           |                     |          |
| 通信     | 設定           |                         |                                           |                     |          |
|        | 通信方式         | • RS232C                | ○ RS422/485(2線5                           | 代) C RS422/485(4線式) |          |
|        | 通信速度         | 19200                   | •                                         |                     |          |
|        | データ長         | 0.7                     | • 8                                       |                     |          |
|        | パリティ         | ⊙ なし                    | ○ 偶数                                      | ○ 奇数                |          |
|        | ストップビット      | ● 1                     | O 2                                       |                     |          |
|        | フロー制御        | ○ なし                    | • ER(DTR/CTS)                             | C XON/XOFF          |          |
|        | タイムアウト       | 3 🔆 (s                  | ec)                                       |                     |          |
|        | リトライ         | 2 📑                     |                                           |                     |          |
|        | 送信ウェイト       | 0 🕂 (r                  | ns)                                       |                     |          |
| Γ      | 拡張モード        |                         |                                           |                     |          |
|        | 🔲 サムチェック     |                         |                                           |                     |          |
|        | ☑ 終端文字       |                         |                                           |                     |          |
| Γ      | RI / VCC     | • RI                    | O VCC                                     |                     |          |
|        | RS232Cの場合、9番 | ピンをRI(入力)に              | するかVCCにV電源供                               | 給)                  |          |
|        | にするがを選択できる   | ます。テンダル製Re<br>、VCCを選択して | 52320アイソレーション」<br>ください。                   | 初期設定                |          |
| 機器     | 影影定          |                         |                                           |                     |          |
| TAX DI | 接続可能台数 16台   | 10-1                    |                                           |                     |          |
|        | No. 機器名      |                         | 設定                                        |                     |          |
|        | J PLC1       |                         | []」「「「」」「」」「」」「」「」」「」「」」「」」「」」「」」「」」「」」「」 |                     |          |

機器設定

設定画面を表示するには、[接続機器設定]の[機器別設定]から設定したい接続機器の 🌇 ([設定]) をクリックします。

複数の接続機器を接続する場合は、[接続機器設定]の[機器別設定]から 👥 をクリックすることで、接続機器を増やすことができます。

| 💰 個別機器設        | 定     | × |
|----------------|-------|---|
| PLC1           |       |   |
| 号機No.          | 1 🗄   |   |
|                | 初期設定  |   |
| OK( <u>O</u> ) | キャンセル |   |

## 接続機器の設定

コンピュータリンクモジュールを下記のように設定します。詳細に関しては接続機器メーカーのマ ニュアルをご参照ください。

伝送速度設定スイッチ

| 設定項目 | 設定    |
|------|-------|
| 伝送速度 | 19200 |

データ形式設定スイッチ

| ディップ<br>スイッチ | 設定  | 設定内容     |
|--------------|-----|----------|
| SW1          | ON  | データ長     |
| SW2          | OFF | パリティビット  |
| SW3          | OFF | -        |
| SW4          | OFF | ストップビット  |
| SW5          | OFF | チェックサム   |
| SW6          | ON  | 終端文字     |
| SW7          | OFF | プロテクト    |
| SW8          | OFF | 常に O F F |

# 4 設定項目

表示器の通信設定は GP-Pro EX、または表示器のオフラインモードで設定します。 各項目の設定は接続機器の設定と一致させる必要があります。

4.1 GP-Pro EX の通信設定

通信設定

設定画面を表示するには、ワークスペースの[システム設定ウィンドウ]から[接続機器設定]を選択 します。

| 接続機器1                 |                        |                    |                  |            |
|-----------------------|------------------------|--------------------|------------------|------------|
| 概要                    |                        |                    |                  | 接続機器変更     |
| メーカー 横河電橋             | ¥(株)                   | シリーズ パソコンリンク       | SIO              | ポート   COM1 |
| 文字列データモー              | * 1 変更                 |                    |                  |            |
| 通信設定                  |                        |                    |                  |            |
| 通信方式                  | RS232C                 | 〇 RS422/485(2線式) ( | ○ RS422/485(4線式) |            |
| 通信速度                  | 19200                  | •                  |                  |            |
| データ長                  | C 7                    | • 8                |                  |            |
| パリティ                  | ● なし                   | ○偶数 ○奇             | 数                |            |
| ストップビット               | I 1                    | C 2                |                  |            |
| フロー制御                 | ○ なし                   | • ER(DTR/CTS) • X  | DN/XOFF          |            |
| タイムアウト                | β                      | (sec)              |                  |            |
| リトライ                  | 2 🗄                    | 3                  |                  |            |
| 送信ウェイト                | p 😑                    | (ms)               |                  |            |
| ─拡張モード──              |                        |                    |                  |            |
| 🗆 サムチェック              |                        |                    |                  |            |
| ▶ 終端文字                |                        |                    |                  |            |
| RI / VCC              | ⊙ RI                   | C VCC              |                  |            |
| RS232Cの場合、<br>にまるかも避知 | 9番ピンをRI(入力             | )にするかVCC(5V電源供給)   |                  |            |
| トを使用する場合              | さより。フラクル&<br>含は、VCCを選択 | いってください。           | 初期設定             |            |
| 機器別設定                 |                        |                    |                  |            |
| 接続可能台数 1              | 6台 📊                   |                    |                  |            |
| No. 機器名               |                        | 設定                 |                  |            |
| M PLOT                |                        | [[[[]]] [51展[NO.=] |                  |            |

| 設定項目    | 設定内容                                                  |
|---------|-------------------------------------------------------|
| 通信方式    | 接続機器と通信する通信方式を選択します。                                  |
| 通信速度    | 接続機器と表示器間の通信速度を選択します。                                 |
| データ長    | データ長を選択します。                                           |
| パリティ    | パリティチェックの方法を選択します。                                    |
| ストップビット | ストップビット長を選択します。                                       |
| フロー制御   | 送受信データのオーバーフローを防ぐために行う通信制御の方式を選択し<br>ます。              |
| タイムアウト  | 表示器が接続機器からの応答を待つ時間(s)を「1 ~ 127」で入力します。                |
| リトライ    | 接続機器からの応答がない場合に、表示器がコマンドを再送信する回数を<br>「0 ~ 255」で入力します。 |

次のページに続きます。

| 設定項目          | 設定内容                                                       |  |  |
|---------------|------------------------------------------------------------|--|--|
| 送信ウェイト        | 表示器がパケットを受信してから、次のコマンドを送信するまでの待機時<br>間(ms)を「0~ 255」で入力します。 |  |  |
| サムチェック(拡張モード) | サムチェックを行うかどうかを設定します。                                       |  |  |
| 終端文字(拡張モード)   | データの終端文字指定を行うかどうかを設定します。                                   |  |  |
| RI/VCC        | 通信方式で RS232C を選択した場合に、9 番ピンの RI/VCC を切り替えま<br>す。           |  |  |

機器設定

設定画面を表示するには、[接続機器設定]の[機器別設定]から設定したい接続機器の 🏬 ([設定]) をクリックします。

[接続可能台数]が複数の場合は[接続機器設定]の[機器別設定]から 🏬 をクリックすることで、 設定できる接続機器を増やすことができます。

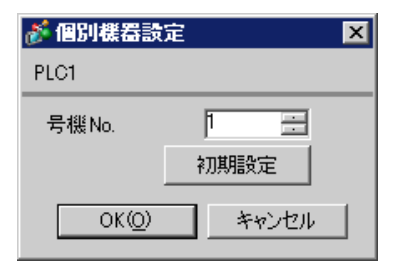

| 設定項目   | 設定内容                         |
|--------|------------------------------|
| 号機 No. | 通信を行う接続機器の局番を「0 ~ 32」で入力します。 |

4.2 オフラインモードの通信設定

MEMO ・ オフラインモードへの入り方や操作方法は GP3000 シリーズユーザーズマニュアルを参照してください。

参照:GP3000シリーズユーザーズマニュアル「4章 設定」

通信設定

設定画面を表示するには、オフラインモードの[周辺機器設定]から[接続機器設定]をタッチしま す。表示された一覧から設定したい接続機器をタッチします。

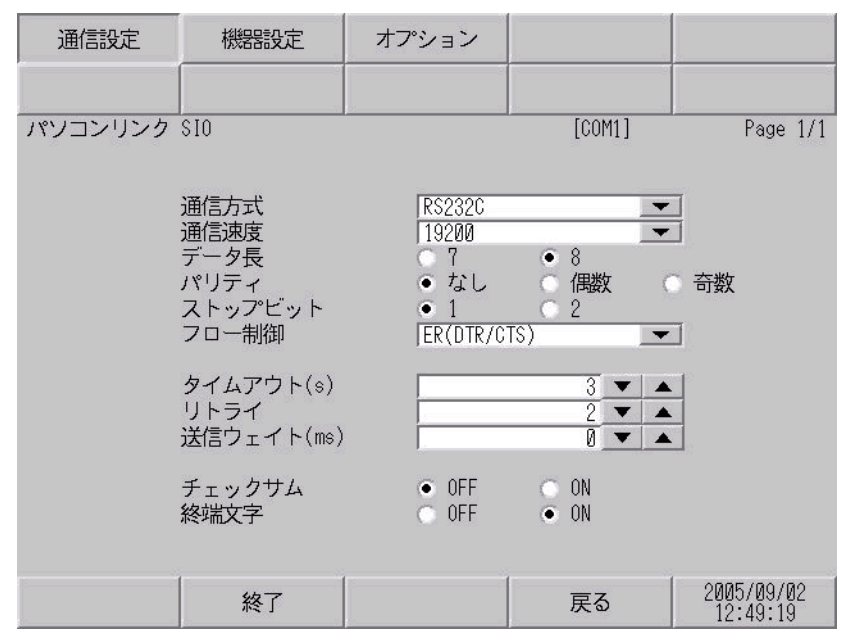

| 設定項目    | 設定内容                                                        |  |  |
|---------|-------------------------------------------------------------|--|--|
| 通信方式    | 接続機器と通信する通信方式を選択します。                                        |  |  |
| 通信速度    | 接続機器と表示器間の通信速度を選択します。                                       |  |  |
| データ長    | データ長を選択します。                                                 |  |  |
| パリティ    | パリティチェックの方法を選択します。                                          |  |  |
| ストップビット | ストップビット長を選択します。                                             |  |  |
| フロー制御   | 送受信データのオーバーフローを防ぐために行う通信制御の方式を選択します。                        |  |  |
| タイムアウト  | 表示器が接続機器からの応答を待つ時間(sec)を「1 ~ 127」で入力します。                    |  |  |
| リトライ    | 接続機器からの応答がない場合に、表示器がコマンドを再送信する回数を「0~<br>255」で入力します。         |  |  |
| 送信ウェイト  | 表示器がパケットを受信してから、次のコマンドを送信するまでの待機時間<br>(ms)を「0 ~ 255」で入力します。 |  |  |
| チェックサム  | チェックサムを行うかどうかを設定します。                                        |  |  |
| 終端文字    | データの終端文字指定を行うかどうかを設定します。                                    |  |  |

## 機器設定

設定画面を表示するには、[周辺機器設定]から[接続機器設定]をタッチします。表示された一覧から設定したい接続機器をタッチし、[機器設定]をタッチします。

| 通信設定    | 機器設定   | オプション |        |                        |
|---------|--------|-------|--------|------------------------|
|         |        |       |        |                        |
| パソコンリンク | \$10   |       | [COM1] | Page 1/1               |
| 接続      | 器名 PLI | 01    |        |                        |
|         |        | 20    |        |                        |
|         | 号機No.  | 2     | 1 💌 🔺  |                        |
|         |        |       |        |                        |
|         |        |       |        |                        |
|         |        |       |        |                        |
|         |        |       |        |                        |
|         |        |       |        |                        |
|         |        |       |        |                        |
|         | 終了     |       | 戻る     | 2005/09/02<br>12:49:20 |

| 設定項目   | 設定内容                                                            |  |  |
|--------|-----------------------------------------------------------------|--|--|
| 接続機器名  | 設定する接続機器を選択します。接続機器名は GP-Pro EX で設定する接続機器の<br>名称です。(初期値 [PLC1]) |  |  |
| 号機 No. | 通信を行う接続機器の局番を「0 ~ 32」で入力します。                                    |  |  |

## オプション

設定画面を表示するには、[周辺機器設定]から[接続機器設定]をタッチします。表示された一覧から設定したい接続機器をタッチし、[オプション]をタッチします。

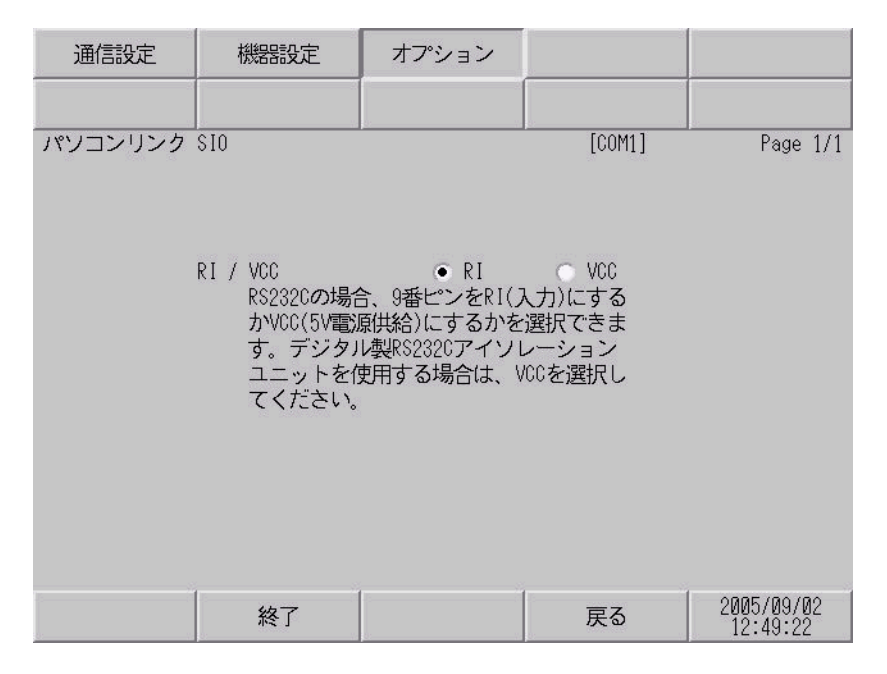

| 設定項目   | 設定内容                                         |  |  |
|--------|----------------------------------------------|--|--|
| RI/VCC | 通信方式で RS232C を選択した場合に、9 番ピンの RI/VCC を切り替えます。 |  |  |

# 5 結線図

以下に示す結線図と横河電機(株)が推奨する結線図が異なる場合がありますが、本書に示す結線図 でも動作上問題ありません。

- 接続機器本体の FG 端子は D 種接地を行ってください。詳細は接続機器のマニュアルを参照して ください。
- 表示器内部で SG と FG は接続されています。接続機器と SG を接続する場合は短絡ループが形成 されないようにシステムを設計してください。

| 表示機<br>(接続ポート) | ケーブル                                                                                    | 備考                        |
|----------------|-----------------------------------------------------------------------------------------|---------------------------|
| GP ( COM1 )    | デジタル製 RS232C 変換ケーブル<br>CA3-CBLCBT232-01<br>+<br>横河電機㈱製:プログラミングツール用<br>ケーブル<br>KM11-2N*A | ケーブル長は 15m 以内にしてく<br>ださい。 |

結線図 1

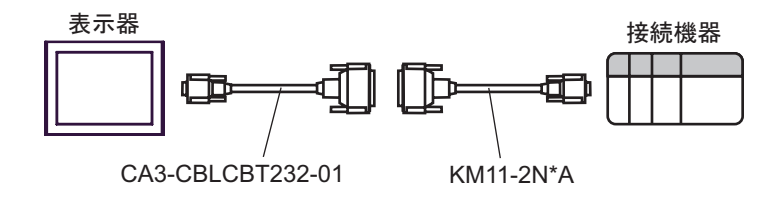

#### 結線図 2

| 表示器<br>(接続ポート)                                |   | ケーブル                                                                                                    | 備考 |
|-----------------------------------------------|---|----------------------------------------------------------------------------------------------------|----|
| GP <sup>1</sup> (COM1)<br>AGP-3302B<br>(COM2) | А | <ul> <li>(株)デジタル製 COM ポート変換アダプタ<br/>CA3-ADPCOM-01</li> <li>+</li> <li>(株)デジタル製コネクタ端子台変換アダプタ<br/>CA3-ADPTRM-01</li> <li>+</li> <li>自作ケーブル</li> </ul> |    |
|                                               | В | 自作ケーブル                                                                                                    |    |
| GP <sup>1</sup> (COM2)                        | С | <ul> <li>(株)デジタル製オンラインアダプタ<br/>CA4-ADPONL-01</li></ul>                                                                                              | _  |
|                                               | D | (株)デジタル製オンラインアダプタ<br>CA4-ADPONL-01<br>+<br>自作ケーブル                                                                                                   |    |

1 AGP-3002B 除く全 GP 機種

MEMO •

• 終端抵抗は両端の機器に取り付けてください。

- 表示器と接続機器側では A 極と B 極の呼び方が逆になっていますのでご注意ください。
- PA 機器に SG がある場合は、接続してください。
- 終端となる接続機器はパソコンリンクモジュールの最終抵抗スイッチを 4-WIRE に設定 してください。
- 接続ケーブルとして日立電線製 CO-SPEU-SB(A)3P × 0.5SQ を推奨します。
- 総ケーブル長は 1000m です。
- ・ パソコンリンクモジュールの号機 No. は 2 ~ 32 にしてください。
- 表示器に接続する PA 機器の号機 No. はすべて異なるように設定してください。同じ号 機 No. の PA 機器が2台以上あると、エラーが発生します。
- 表示器 (m 台) と PA 機器 (n 台) の通信設定はすべて同じにしてください。

 A) デジタル製 COM ポート変換アダプタ(CA3-ADPCOM-01) + デジタル製コネクタ端子台変換ア ダプタ(CA3-ADPTRM-01) + 自作ケーブルを使用する場合

[1:1 接続時 ]

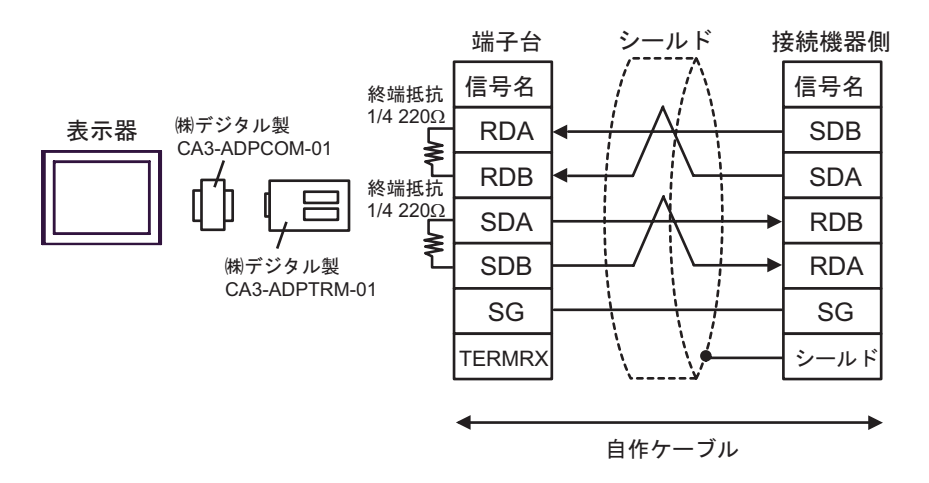

#### [1:n 接続時]

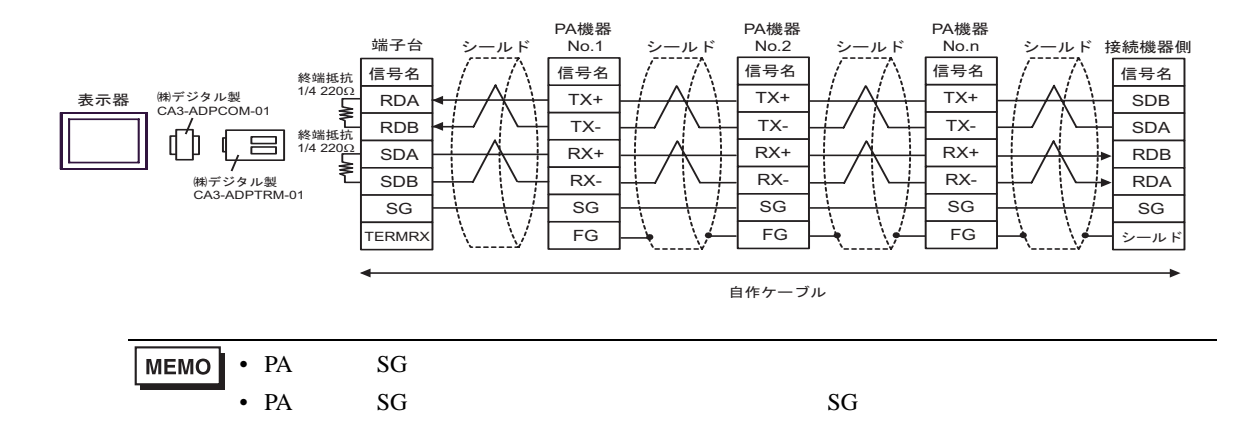

B) 自作ケーブルを使用する場合

[1:1 接続時]

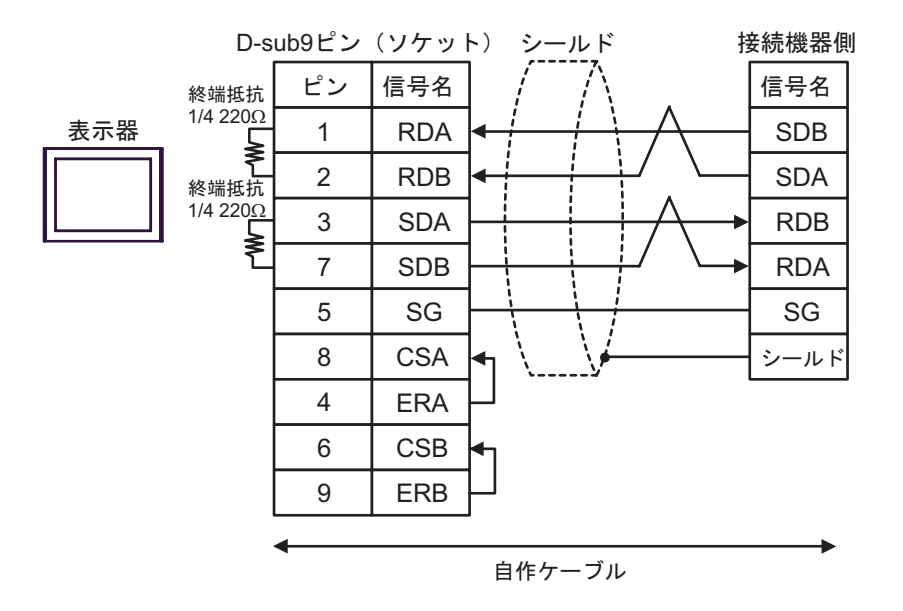

[1:n 接続時]

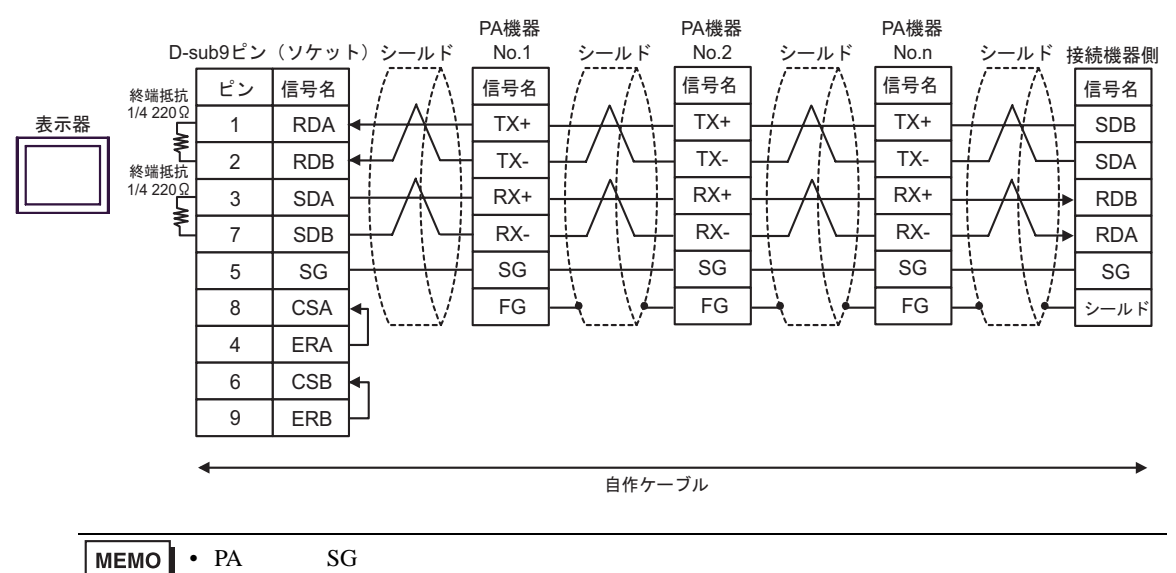

• PA 機器に SG がない場合でも、表示器と接続機器の SG 接続が必要です。

 C) デジタル製オンラインアダプタ(CA4-ADPONL-01)+デジタル製コネクタ端子台変換アダプタ (CA3-ADPTRM-01)+自作ケーブルを使用する場合

[1:1 接続時 ]

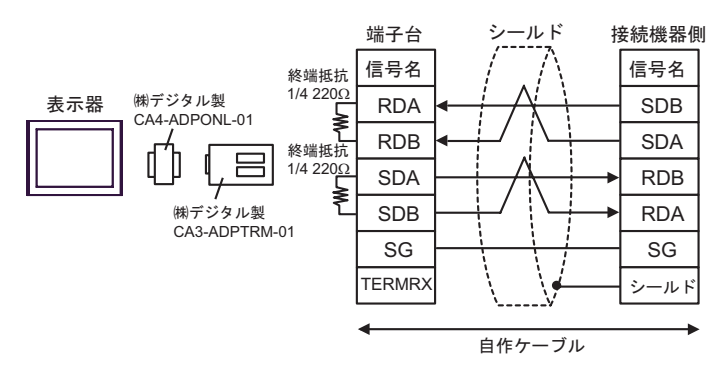

[1:n 接続時]

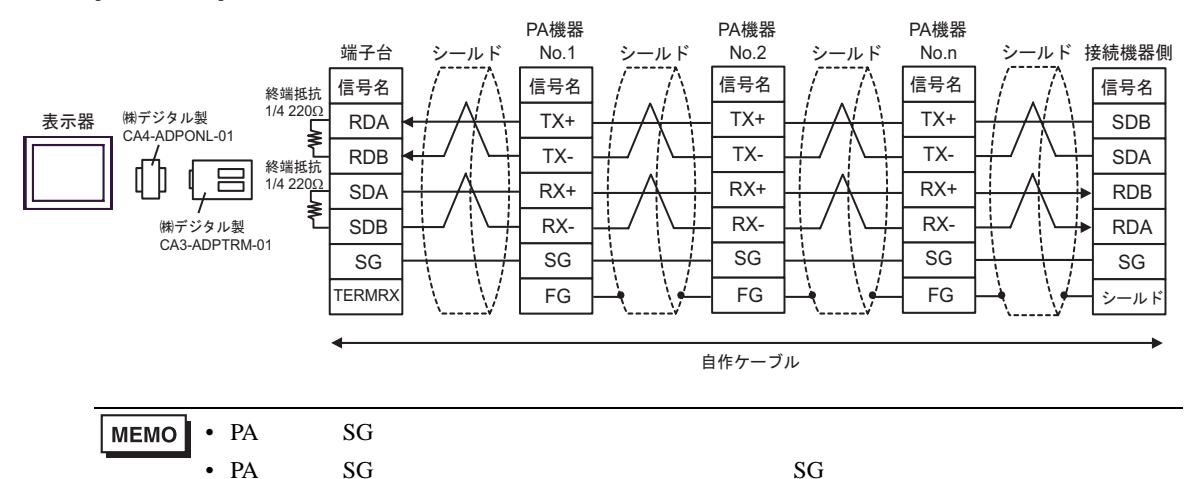

D) デジタル製オンラインアダプタ(CA4-ADPONL-01)+自作ケーブルを使用する場合 [1:1 接続時]

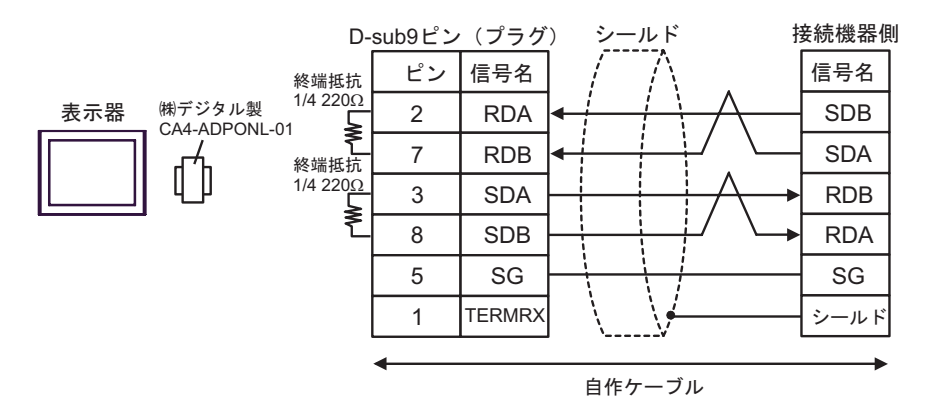

[1:n 接続時 ]

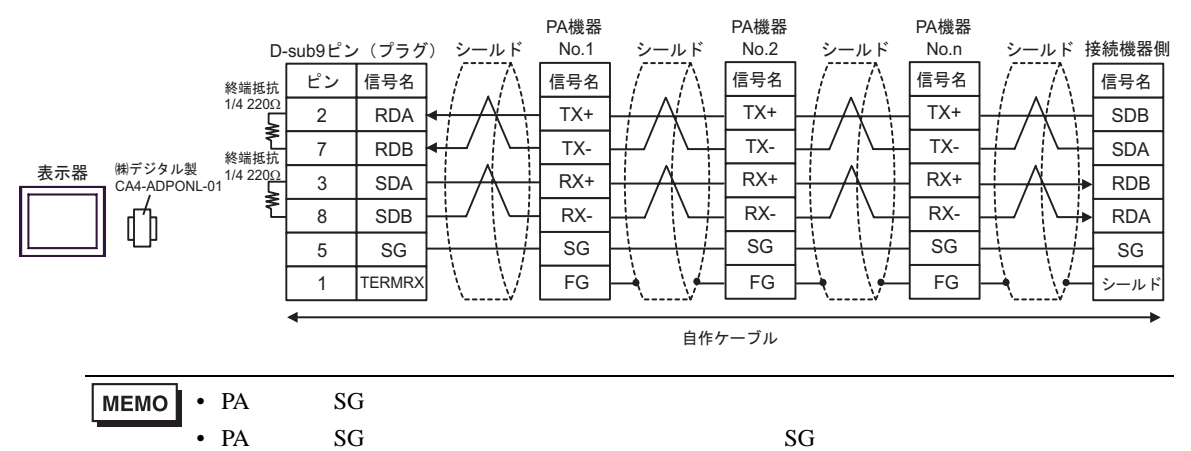

結線図 3

| 表示機<br>(接続ポート) | ケーブル   | 備考                    |  |
|----------------|--------|-----------------------|--|
| GP ( COM1 )    | 自作ケーブル | ケーブル長は 15m 以内にしてください。 |  |

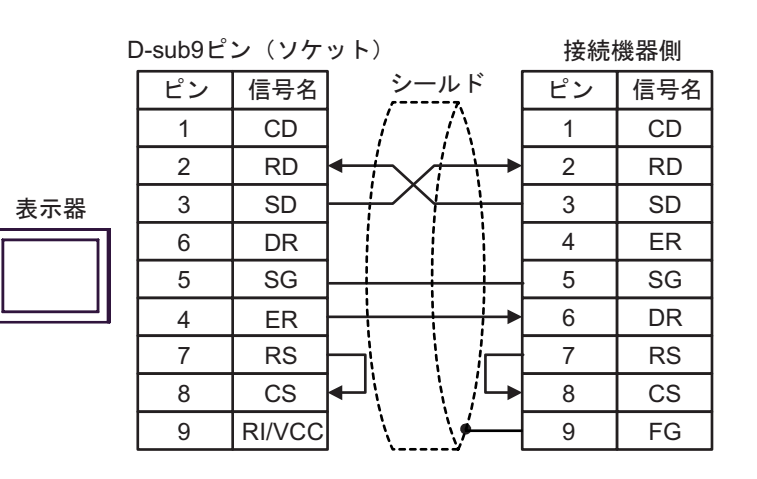

結線図 4

| 表示器<br>(接続ポート)                           |   | ケーブル                                                                                                    | 備考 |
|------------------------------------------|---|----------------------------------------------------------------------------------------------------|----|
| GP(COM1) <sup>1</sup><br>AGP-3302B(COM2) | A | <ul> <li>(株)デジタル製 COM ポート変換アダプタ<br/>CA3-ADPCOM-01</li></ul>                                                                                    |    |
|                                          | В | 自作ケーブル                                                                                                    |    |
| GP(COM2) <sup>1</sup>                    | С | <ul> <li>(株)デジタル製オンラインアダプタ<br/>CA4-ADPONL-01</li> <li>+</li> <li>(株)デジタル製コネクタ端子台変換アダプタ<br/>CA3-ADPTRM-01</li> <li>+</li> <li>自作ケーブル</li> </ul> | _  |
|                                          | D | (株)デジタル製オンラインアダプタ<br>CA4-ADPONL-01<br>+<br>自作ケーブル                                                                                              |    |

1 AGP-3002B 除く全 GP 機種

 MEMO
 ・
 表示器と接続機器側では A 極と B 極の呼び方が逆になっていますのでご注意ください。

 ・
 PA 機器に SG がある場合は、接続してください。

- 終端となる接続機器はパソコンリンクモジュールの最終抵抗スイッチを 2-WIRE に設定 してください。
- 接続ケーブルとして日立電線製 CO-SPEU-SB(A)3P × 0.5SQ を推奨します。
- 総ケーブル長は 1000m です。

 A) デジタル製 COM ポート変換アダプタ (CA3-ADPCOM-01) + デジタル製コネクタ端子台変換ア ダプタ (CA3-ADPTRM-01) + 自作ケーブルを使用する場合

[1:1 接続時 ]

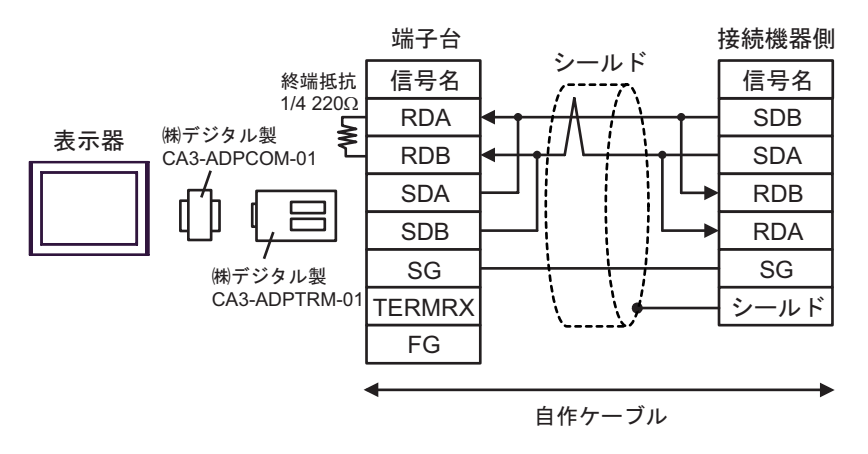

[1:n 接続時]

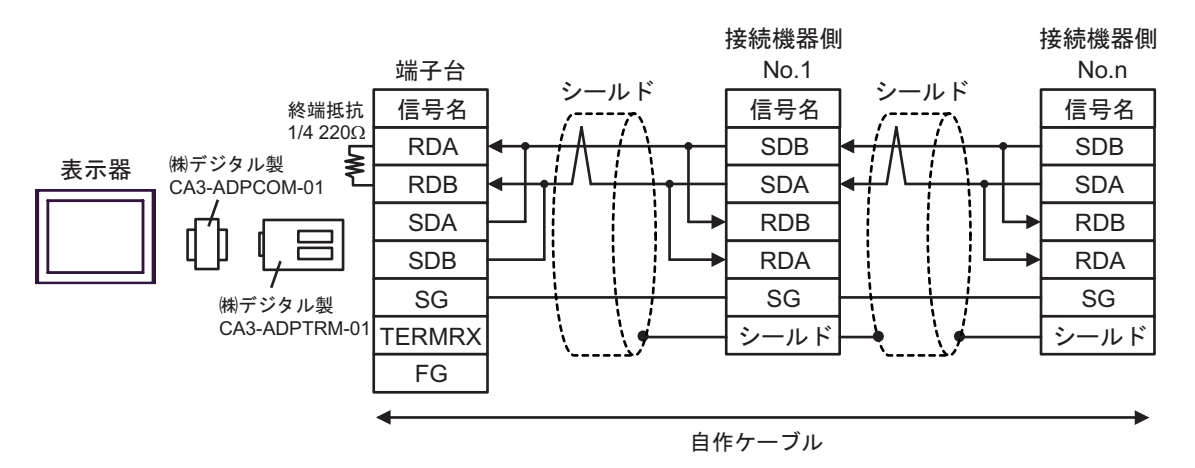

- B) 自作ケーブルを使用する場合
- [1:1 接続時]

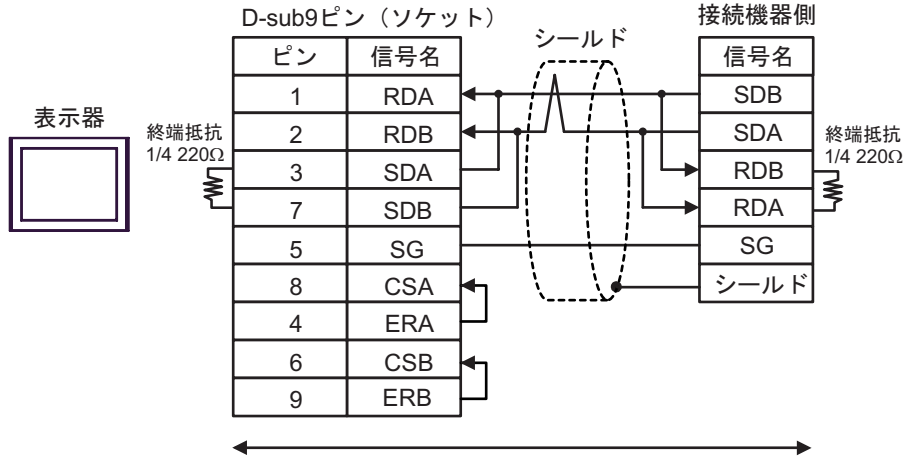

自作ケーブル

[1:n 接続時]

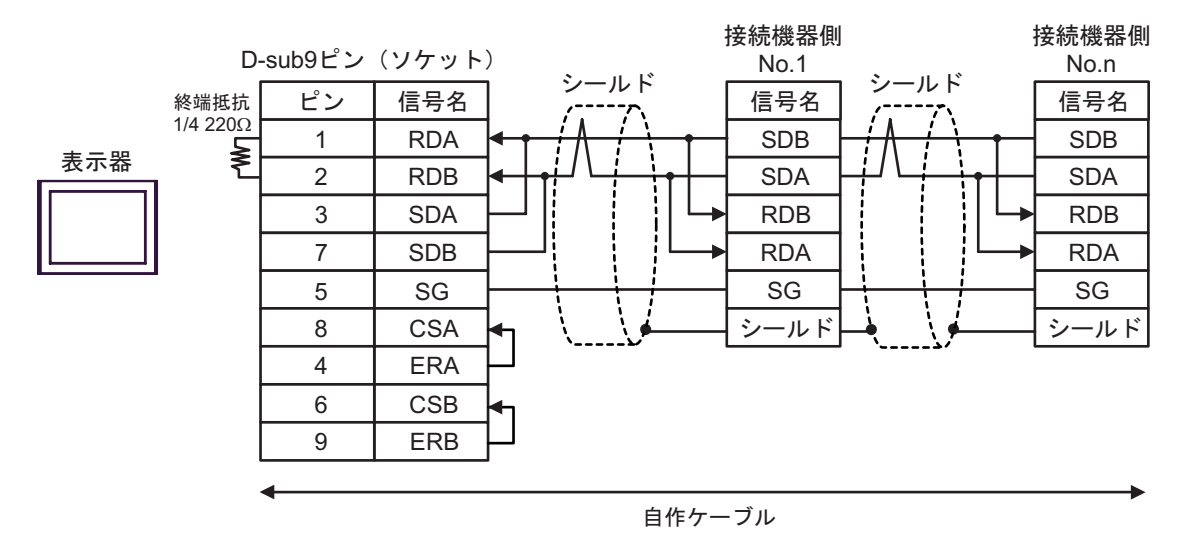

 C) デジタル製オンラインアダプタ(CA4-ADPONL-01)+デジタル製コネクタ端子台変換アダプタ (CA3-ADPTRM-01)+自作ケーブルを使用する場合

[1:1 接続時]

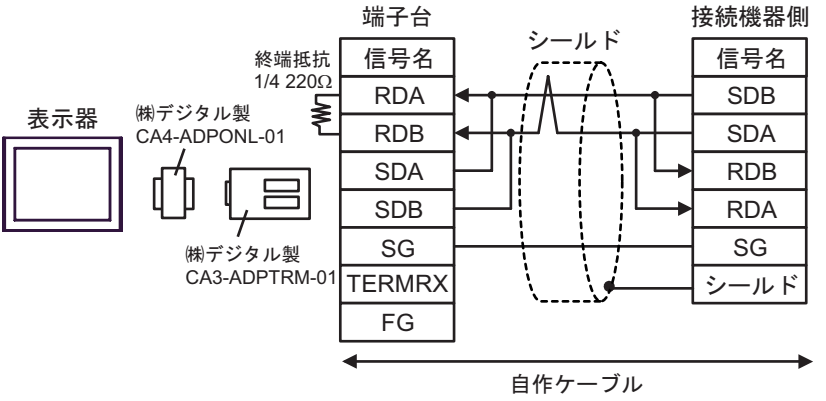

[1:n 接続時]

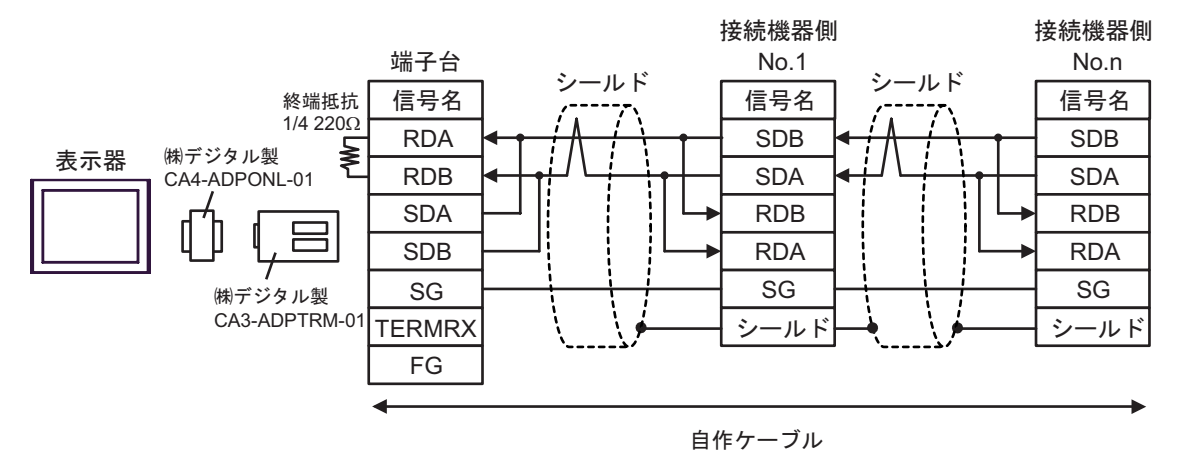

D) デジタル製オンラインアダプタ(CA4-ADPONL-01)+自作ケーブルを使用する場合[1:1 接続時]

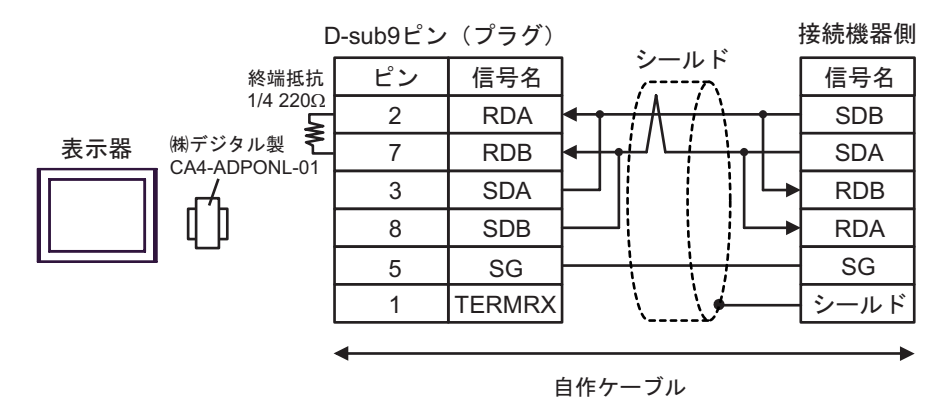

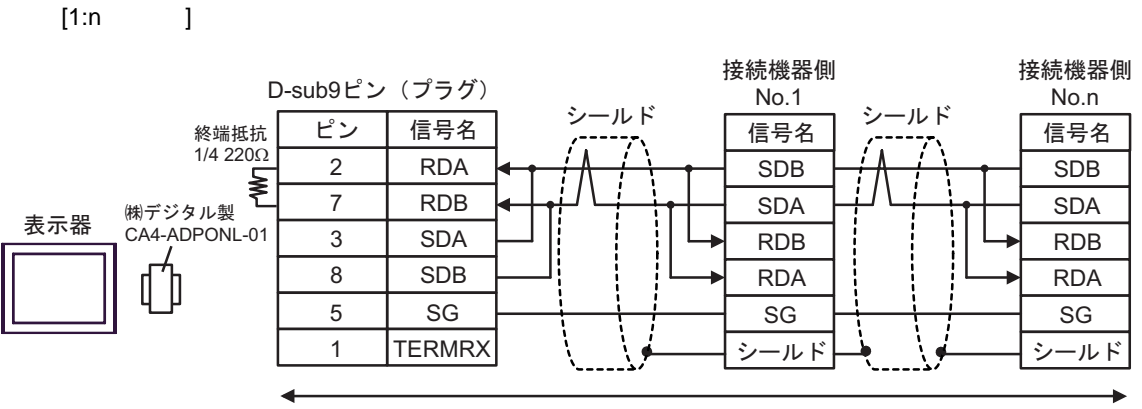

自作ケーブル

# 6 使用可能デバイス

使用可能なデバイスアドレスの範囲を下表に示します。ただし、実際にサポートされるデバイスの範囲は接続機器によって異なりますので、ご使用の接続機器のマニュアルで確認してください。

#### └──── はシステムデータエリアに指定できます

| デバイス      | ビットアドレス         | ワードアドレス           | 32bits         | 備考                  |
|-----------|-----------------|-------------------|----------------|---------------------|
| 入力リレー     | X00201 ~ X71664 | X00201 ~ X71649   |                | +1B+ <b>1</b> 1 2   |
| 出力リレー     | Y00201 ~ Y71664 | Y00201 ~ Y71649   |                | ÷16+ <b>1</b> 1     |
| 内部リレー     | I00001 ~ I65535 | I00001 ~ I65521   |                | ÷16+ 1              |
| 共通リレー     | E0001 ~ E4096   | E0001 ~ E4081     |                | +1B+ <b>1</b>       |
| 特殊リレー     | M0001 ~ M9984   | M0001 ~ M9969     |                | ÷16+ 1              |
| リンクリレー    | L00001 ~ L78192 | L00001 ~ L78177   |                | ÷16+ <b>1</b> 4     |
| タイマ(接点)   | TU0001 ~ TU3072 |                   |                |                     |
| カウンタ(接点)  | CU0001 ~ CU3072 |                   |                |                     |
| タイマ(現在値)  |                 | TP0001 ~ TP3072   | <u>[L / H]</u> |                     |
| タイマ(設定値)  |                 | TS0001 ~ TS3072   |                | 2                   |
| カウンタ(現在値) |                 | CP0001 ~ CP3072   |                |                     |
| カウンタ(設定値) |                 | CS0001 ~ CS3072   |                | 2                   |
| データレジスタ   |                 | D00001 ~ D65535   |                | <u>в ; , 15</u> ]   |
| ファイルレジスタ  |                 | B000001 ~ B262144 | 2              | <u>ві t</u> 15 3    |
| 共通レジスタ    |                 | R0001 ~ R4096     |                | <u>в ; , 15</u> ]   |
| 特殊レジスタ    |                 | Z0001 ~ Z1024     |                | <sub>в і 1</sub> 15 |
| リンクレジスタ   |                 | W00001 ~ W78192   |                | <u>ві 1</u> 5 4     |

入力リレー(X)と出力リレー(Y)のアドレス入力部は以下のとおりです。
 ワードアドレス指定時は、端子番号を16の倍数+1の値で指定してください。
 <例> X002001の場合

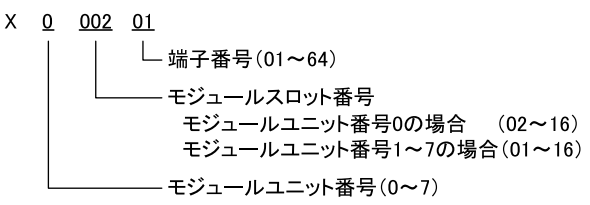

2 書込み不可

3 パソコンリンクモジュールを使用して接続した場合、B99999 までしか使用できません。

4 リンクリレー(L)とリンクレジスタ(W)はアドレス入力部の上1桁目の番号はリンク番号を、下 4桁目はアドレスを示します。リンクリレー(L)とリンクレジスタ(W)のワードアドレス指定時 は、アドレスを16の倍数+1の値で指定してください。

< 例 > リンクリレーの L71024 を指定した場合

- MEMO
  ・ システムデータエリアについては GP-Pro EX リファレンスマニュアルを参照してください。
  - 参照:GP-Pro EX リファレンスマニュアル「付録 1.4LS エリア ( ダイレクトアクセス方式 専用 )」
  - 表中のアイコンについてはマニュアル表記上の注意を参照してください。

「で「表記のルール」

# 7 デバイスコードとアドレスコード

デバイスコードとアドレスコードは、データ表示器などのアドレスタイプで「デバイス&アドレス」 を設定している場合に使用します。

| デバイス     | デバイス名 | デバイスコード<br>(HEX)    | アドレスコード                                                    |  |
|----------|-------|---------------------|------------------------------------------------------------|--|
|          | 1X    | 0x0080 <sup>1</sup> |                                                            |  |
|          | 2X    | 0x0180 <sup>2</sup> | (モジュールユニット番号× 0x40)                                        |  |
|          | 3X    | 0x0280 <sup>3</sup> | +((モンユールスロット留亏 - 1)<br>× 0x4)+((端子番号 - 1)/16) <sup>5</sup> |  |
|          | 4X    | 0x0380 <sup>4</sup> |                                                            |  |
|          | 1Y    | 0x0081 <sup>1</sup> |                                                            |  |
| <u>ш</u> | 2Y    | 0x0181 <sup>2</sup> | (モジュールユニット番号×0x40)                                         |  |
|          | 3Y    | 0x0281 <sup>3</sup> | +((モンユールスロット留号 - 1)<br>× 0x4)+((端子番号 - 1)/16) <sup>5</sup> |  |
|          | 4Y    | 0x0381 <sup>4</sup> |                                                            |  |
|          | 11    | 0x0082 <sup>1</sup> |                                                            |  |
| 中如山山     | 21    | 0x0182 <sup>2</sup> |                                                            |  |
| 内部リレー    | 31    | 0x0282 <sup>3</sup> | (リートアトレス - 1) ÷ 16 の値<br>                                  |  |
|          | 4I    | 0x0382 <sup>4</sup> |                                                            |  |
|          | 1E    | 0x0084 <sup>1</sup> |                                                            |  |
| 共通リレー    | 2E    | 0x0184 <sup>2</sup> |                                                            |  |
|          | 3E    | 0x0284 <sup>3</sup> | (ワートアトレス - 1) ÷ 10 00 恒                                    |  |
|          | 4E    | 0x0384 <sup>4</sup> |                                                            |  |
|          | 1M    | 0x0083 <sup>1</sup> |                                                            |  |
|          | 2M    | 0x0183 <sup>2</sup> |                                                            |  |
|          | 3M    | 0x0283 <sup>3</sup> |                                                            |  |
|          | 4M    | 0x0383 <sup>4</sup> |                                                            |  |
|          | 1L    | 0x0088 <sup>1</sup> |                                                            |  |
|          | 2L    | 0x0188 <sup>2</sup> | (リンク番号× 0x10000)+((アドレ                                     |  |
| -76666   | 3L    | 0x0288 <sup>3</sup> | $(\lambda - 1)/16)^{-6}$                                   |  |
|          | 4L    | 0x0388 <sup>4</sup> |                                                            |  |
| タイマ(現在値) | 1TP   | 0x0060 <sup>1</sup> |                                                            |  |
|          | 2TP   | 0x0160 <sup>2</sup> |                                                            |  |
|          | 3TP   | 0x0260 <sup>3</sup> |                                                            |  |
|          | 4TP   | 0x0360 <sup>4</sup> |                                                            |  |

| デバイス      | デバイス名 | デバイスコード<br>(HEX)    | アドレスコード                                           |
|-----------|-------|---------------------|---------------------------------------------------|
| タイマ(設定値)  | 1TS   | 0x0063 <sup>1</sup> | ワードアドレス - 1                                       |
|           | 2TS   | 0x0163 <sup>2</sup> |                                                   |
|           | 3TS   | 0x0263 <sup>3</sup> |                                                   |
|           | 4TS   | 0x0363 <sup>4</sup> |                                                   |
| カウンタ(現在値) | 1CP   | 0x0061 <sup>1</sup> | ワードアドレス - 1                                       |
|           | 2CP   | 0x0161 <sup>2</sup> |                                                   |
|           | 3CP   | 0x0261 <sup>3</sup> |                                                   |
|           | 4CP   | 0x0361 <sup>4</sup> |                                                   |
| カウンタ(設定値) | 1CS   | 0x0064 <sup>1</sup> | ワードアドレス - 1                                       |
|           | 2CS   | 0x0164 <sup>2</sup> |                                                   |
|           | 3CS   | 0x0264 <sup>3</sup> |                                                   |
|           | 4CS   | 0x0364 <sup>4</sup> |                                                   |
| データレジスタ   | 1D    | 0x0000 <sup>1</sup> | ワードアドレス - 1                                       |
|           | 2D    | 0x0100 <sup>2</sup> |                                                   |
|           | 3D    | 0x0200 <sup>3</sup> |                                                   |
|           | 4D    | 0x0300 <sup>4</sup> |                                                   |
| コモンレジスタ   | 1B    | 0x0004 <sup>1</sup> | ワードアドレス - 1                                       |
|           | 2B    | 0x0104 <sup>2</sup> |                                                   |
|           | 3B    | 0x0204 <sup>3</sup> |                                                   |
|           | 4B    | 0x0304 <sup>4</sup> |                                                   |
| 共通レジスタ    | 1R    | 0x0003 <sup>1</sup> | ワードアドレス - 1                                       |
|           | 2R    | 0x0103 <sup>2</sup> |                                                   |
|           | 3R    | 0x0203 <sup>3</sup> |                                                   |
|           | 4R    | 0x0303 <sup>4</sup> |                                                   |
| 特殊レジスタ    | 1Z    | 0x0001 <sup>1</sup> | ワードアドレス - 1                                       |
|           | 2Z    | 0x0101 <sup>2</sup> |                                                   |
|           | 3Z    | 0x0201 <sup>3</sup> |                                                   |
|           | 4Z    | 0x0301 <sup>4</sup> |                                                   |
| リンクレジスタ   | 1W    | 0x0002 <sup>1</sup> | (リンク番号× 0x10000)+((アドレ<br>ス - 1)/16) <sup>6</sup> |
|           | 2W    | 0x0102 <sup>2</sup> |                                                   |
|           | 3W    | 0x0202 <sup>3</sup> |                                                   |
|           | 4W    | 0x0302 <sup>4</sup> |                                                   |

- 1 CPU 番号が1の場合
- 2 CPU 番号が 2 の場合
- 3 CPU 番号が 3 の場合
- 4 CPU 番号が4の場合
- 5 各名称については「6 使用可能デバイス 1」を参照
- 6 各名称については「6 使用可能デバイス 4」を参照

# 8 エラーメッセージ

エラーメッセージは表示器の画面上に「番号:機器名:エラーメッセージ(エラー発生箇所)」のよう に表示されます。それぞれの内容は以下のとおりです。

| 項目       | 内容                                                                                                    |  |  |
|----------|----------------------------------------------------------------------------------------------------|--|--|
| 番号       | エラー番号                                                                                                    |  |  |
| 機器名      | エラーが発生した接続機器の名称。接続機器名は GP-Pro EX で設定する接続機器<br>の名称です。(初期値 [PLC1])                                                                          |  |  |
| エラーメッセージ | 発生したエラーに関するメッセージを表示します。                                                                                                    |  |  |
| エラー発生箇所  | エラーが発生した接続機器の IP アドレスやデバイスアドレス、接続機器から受<br>信したエラーコードを表示します。                                                                                |  |  |
|          | <ul> <li>MEMO</li> <li>・ 受信エラーコードは「10進数 [16進数]」のように表示されます。</li> <li>・ IP アドレスは「IP アドレス (10進数):MAC アドレス (16進数)」のように表示<br/>されます。</li> </ul> |  |  |

エラーメッセージの表示例

「RHAA035:PLC1: 書込み要求でエラー応答を受信しました ( 受信エラーコード :2[02])」

MEMO ・ 受信したエラーコードの詳細は、接続機器のマニュアルを参照してください。